## NEW PATIENT PAPER WORK

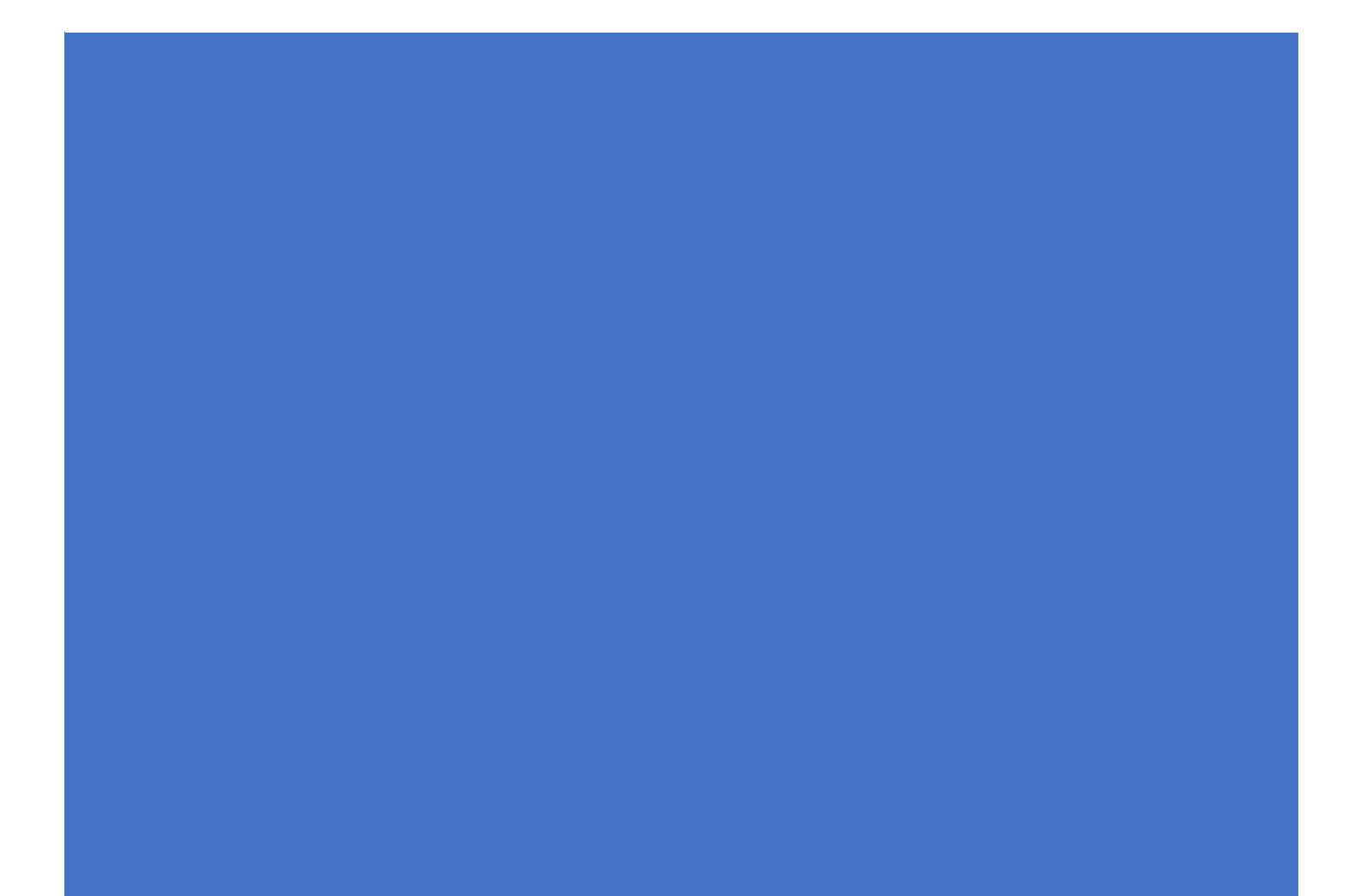

Step 1: Check your email for an email From <u>messages@carecloud.com</u> with the Subject " AARA Allergy Asthma Arthritis has invited you to breeze." Scroll to the bottom of the email and click "Lets Gets Started"

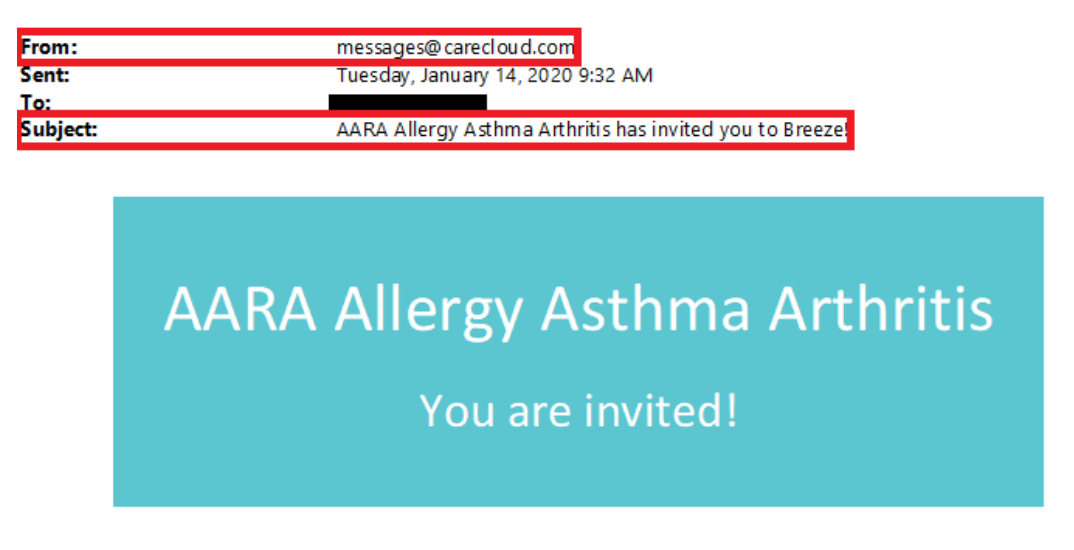

## Going to the doctor is now a breeze

Hi EXTRA NEW,

Our practice has recently rolled out a brand new way for you to manage your visits and connect with us called Breeze.

This new service will make your experience better than ever by letting you manage appointments, check your information and check secure messages anywhere, anytime. That way, you save time during your visit and enjoy a modern, seamless experience.

Looking forward to connecting! AARA Allergy Asthma Arthritis

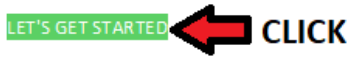

If the above button does not work, please copy and paste the url below in the address bar: https://web.gobreeze.com/signup?i=iqsXGLphpsbttHqFs4JgPA!!&em=Yy5iYXJyeUBhYXJhLmNhcmU= **Step 2:** Set up your account by filling in the requested info and creating a password then hit sign up.

| breeze                                                                                                    |  |
|----------------------------------------------------------------------------------------------------|--|
|                                                                                                    |  |
| FIRST NAME *                                                                                                    |  |
| LAST NAME *                                                                                                    |  |
| <b>date of Birth *</b><br>MM/DD/YYYY                                                                                                  |  |
| EMAIL                                                                                                    |  |
| PASSWORD *                                                                                                    |  |
| CONFIRM PASSWORD *                                                                                                    |  |
| Passwords need to have at least 8 characters, one number,<br>one special character, one lowercase letter and one uppercase<br>letter. |  |
|                                                                                                    |  |
| I already have an account                                                                                                    |  |

Step 3: Once logged into the patient portal, go under appointments, upcoming appointments and click on the Pre-Register button. This will take you to the New Patient paperwork.

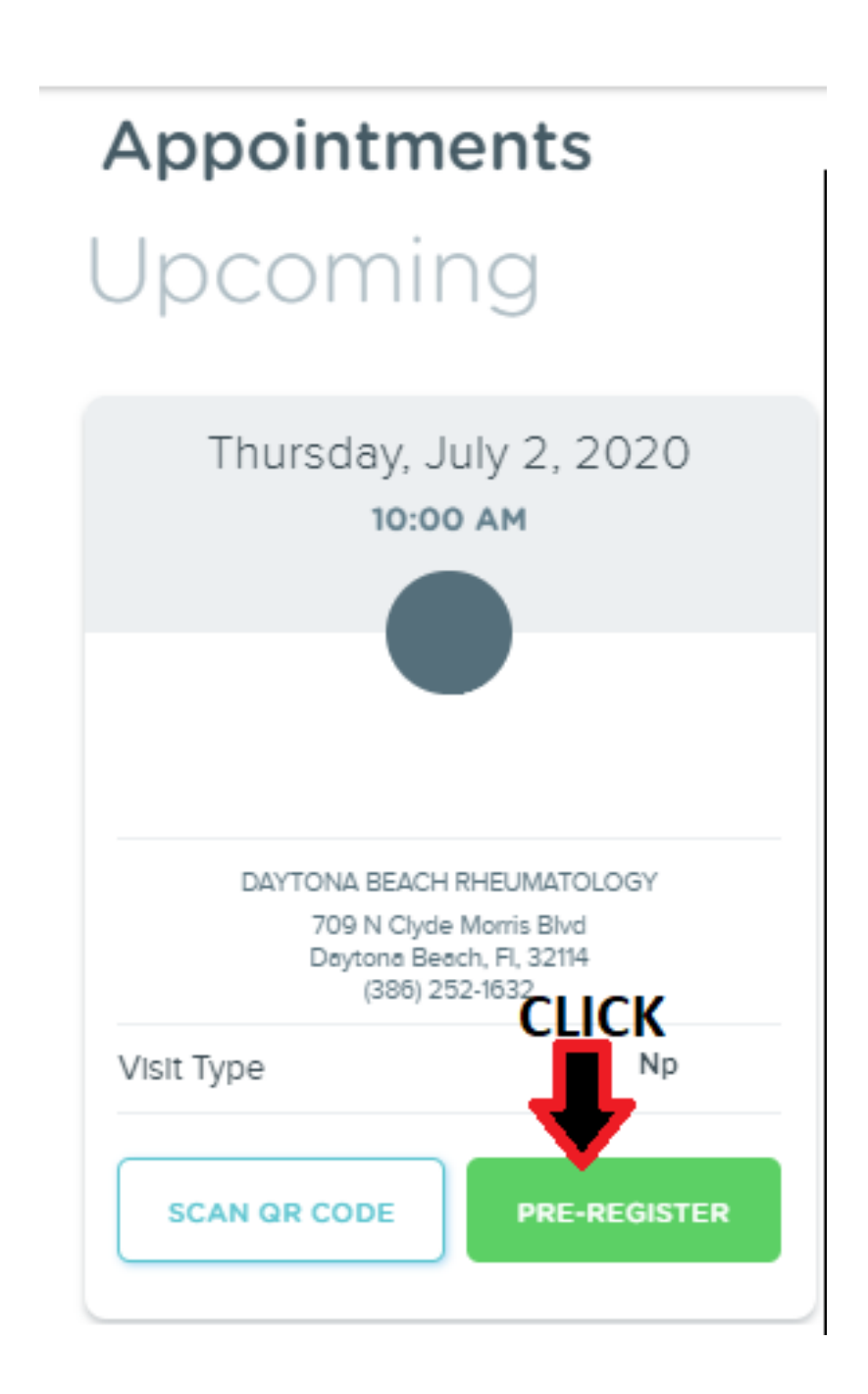